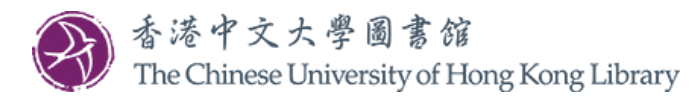

本指南分为两部分。 [第一部分]申请校友图书证详情,请按<u>此</u>。 [第二部分]申请校友数码图书馆服务(DLSA)详情,请按<u>此</u>。

# 申请校友图书证步骤

Welcome to

1. 请以你的校友编号及密码,登入 MyCUHK Portal。

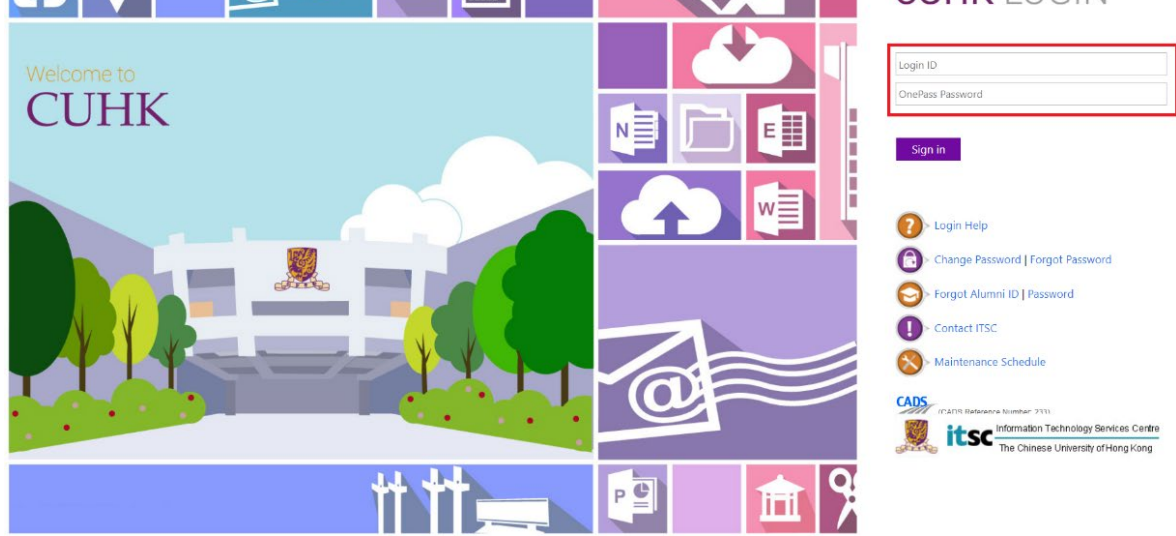

2. 如忘记校友编号或密码,可于 MyCUHK Portal 页面按「Forgot Alumni ID / Password」取回资料。

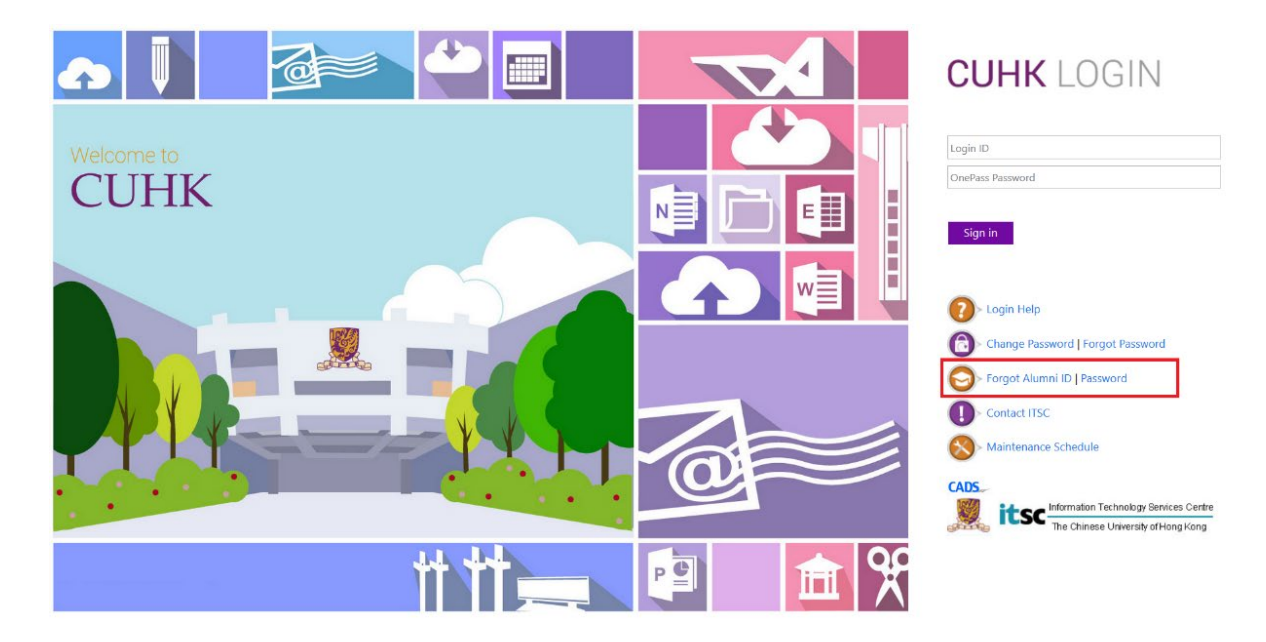

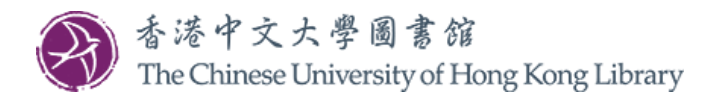

3. 登入后请按「图书馆」。

| <u>"</u> МуСUHК | ✓ Homepage | Hi,                | (校友),Last Login:2022-08-29 10:43:54<br>合 Q : |
|-----------------|------------|--------------------|----------------------------------------------|
| 我的頁面            |            | <sup>7</sup> пллая |                                              |
|                 |            |                    |                                              |

4. 点击「申请校友图书馆服务」。

大学会分批更新毕业生的登入身份,请应届毕业生耐心等候。在<u>MyCUHK Portal</u>上,当你的登入身份由「学生」转为「校友」,系统便会显示「申请校友图书馆服务」的连结。

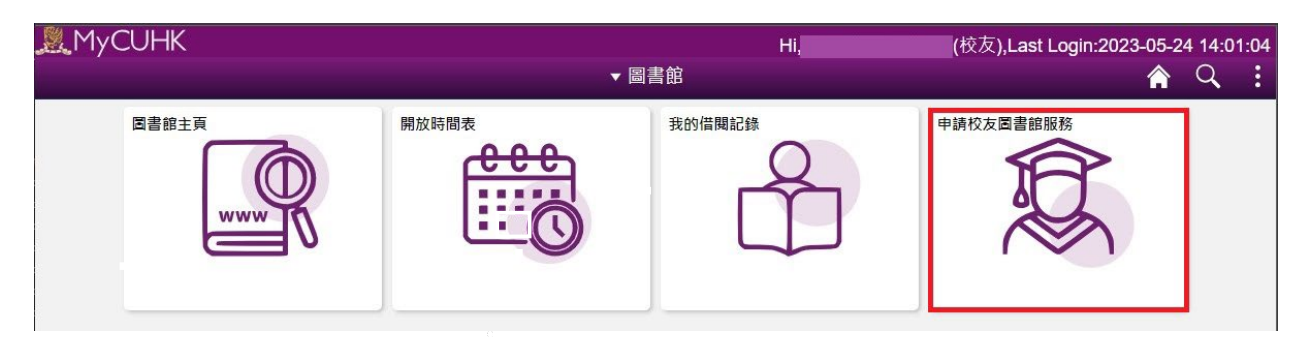

5. 按「Apply Library Card」以申请校友图书证。

| 香港中文大學圖書館<br>The Chinese University of Hong Kong Library                                                                                                    |       |
|----------------------------------------------------------------------------------------------------|-------|
| Application for a Library Card                                                                                                    |       |
| Your information below are required for processing your application.<br>Click appropriate button to proceed with the application if the information is correct.<br>The provision of personal data on the application is voluntary. If you do not provide sufficient information, we may not be able to process your application. For details of Per<br>Informartion Collection Statements and Policy on Peronsal Data of the CUHK, please refer to <u>http://www.cuhk.edu.hk/english/privacy.html</u> | sonal |
| Your information                                                                                                    |       |
| Title       Surname       Other Name       Chinese Name       Email *       Contact Phone No. *       Address *                                                                                                    |       |
| Apply Library Card Apply DLSA Report lost / replacement Logout                                                                                                    |       |

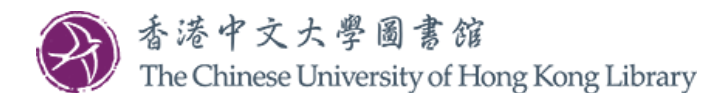

6. 填妥网上申请表后,请选择缴费方式及提交照片以完成申请手续。

请按「Choose File」选择照片,然后按「Upload」以上载照片。成功上载后,照片的缩图会在旁显示。

| 香港中文大學圖書館<br>The Chinese University of Hong Kong Library                                                                                                    |
|----------------------------------------------------------------------------------------------------|
| Application for a Library Card                                                                                                    |
| A. Charges and application details                                                                                                    |
| Please choose the type of Library Card you want to apply         Borrower's Card : HK\$635 for 5 years         Borrower's Card : HK\$210 for 1 year         Reader's Card : HK\$5160 for 5 years         Reader's Card : HK\$5160 for 5 years         Reader's Card : HK\$5160 for 5 years         Reader's Card : HK\$5160 for 5 years              |
| XXXX - Venty                                                                                                    |
| Borrower's Card : HK\$615 for 5 years (CU Alumni Gold/ Platinum Credit Card Holder)     Borrower's Card : HK\$190 for 1 year (CU Alumni Gold/ Platinum Credit Card Holder)     Reader's Card : HK\$140 for 5 years (CU Alumni Gold/ Platinum Credit Card Holder)     Reader's Card : HK\$35 for 1 year (CU Alumni Gold/ Platinum Credit Card Holder) |
| B. Method of payment                                                                                                    |
| O Online payment Cash/Cheque at Service Counter of University Library, CUHK Cheque via post                                                                                                    |
| User Services (Ubrary Card Application)<br>University Ubrary<br>The Chinese University of Hong Kong<br>Shatin, New Territories<br>Hong Kong                                                                                                    |
| C. Digital photo Upload recent passport photo with a clear shot of your entire face. (Maximum 4Mb in JPG or PNG format)                                                                                                    |
| Drag & drop files here                                                                                                    |
| Select file                                                                                                    |
| D. Pickup location                                                                                                    |
| University Library ×                                                                                                    |
| E. Declaration of the applicant                                                                                                    |
|                                                                                                    |
| I agree to abide by all the terms and conditions governing the issuance of the Library Card.                                                                                                    |
| I shall observe and obey to all Library regulations among which is the one-ID card policy that I will not be granted Library privileges with other status(es) so long as the status granted by this Library Card application is valid.                                                                                                    |
| I understand all notifications from the Library will ONLY be sent to me via email. I also understand all transaction fees are non-refundable, and the expiry date of the Library card granted is non-deferrable.                                                                                                    |
| I accept the aforementioned declaration.       Save     Submit       Logout                                                                                                    |

在收到你的网上申请表、照片及申请费用后,图书证可于五个工作天后办妥,届时图书馆会再发电邮通 知你来领取。

如有任何查询,欢迎致电 3943 7305 或电邮至 library@cuhk.edu.hk。

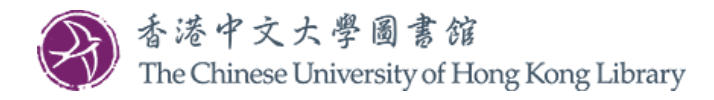

### 申请校友数码图书馆服务(DLSA)步骤

- 读者如需遥距取用中文大学图书馆指定的电子资源,可于申请校友图书证后,再另行申请校友数 码图书馆服务。
- 2. 根据使用协议,校友数码图书馆服务的使用者只能以<u>资料库列表</u>内所提供的特别连结使用指定的 电子资源。申请人请先仔细了解<u>资料库列表</u>所涵盖的电子资源是否合用。
- 3. 请以你的校友编号及密码,登入 MyCUHK Portal。

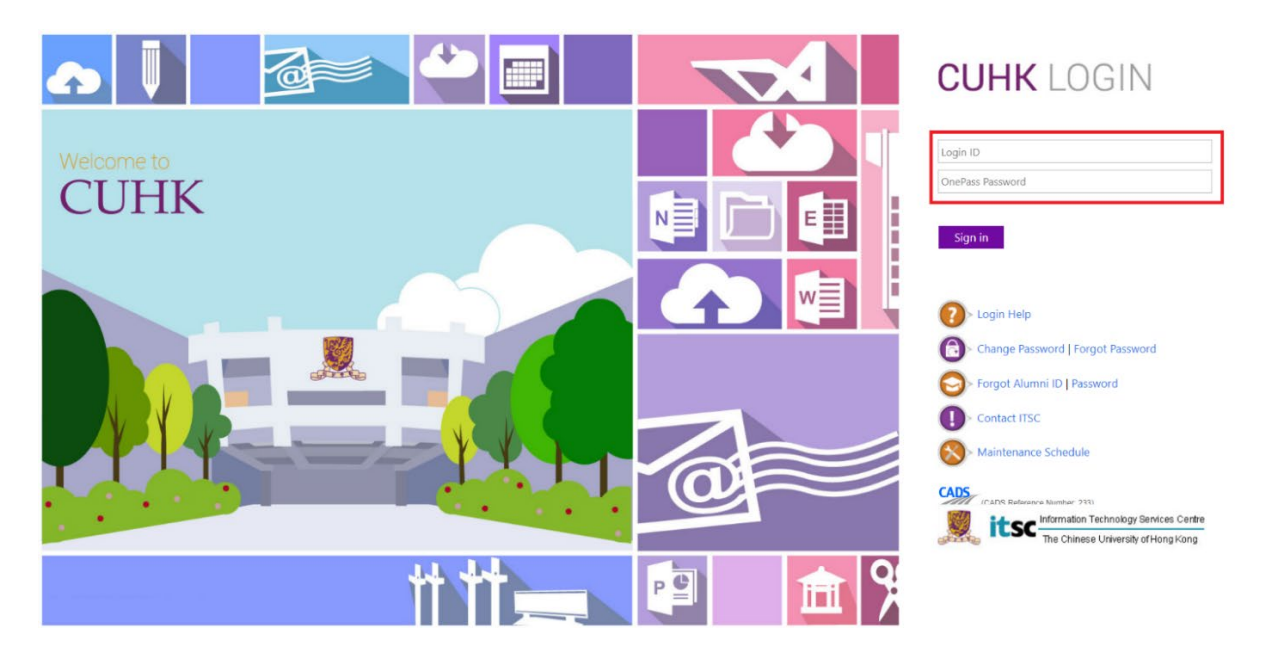

4. 如忘记校友编号或密码,可于 MyCUHK Portal 页面按「Forgot Alumni ID / Password」取回资料。

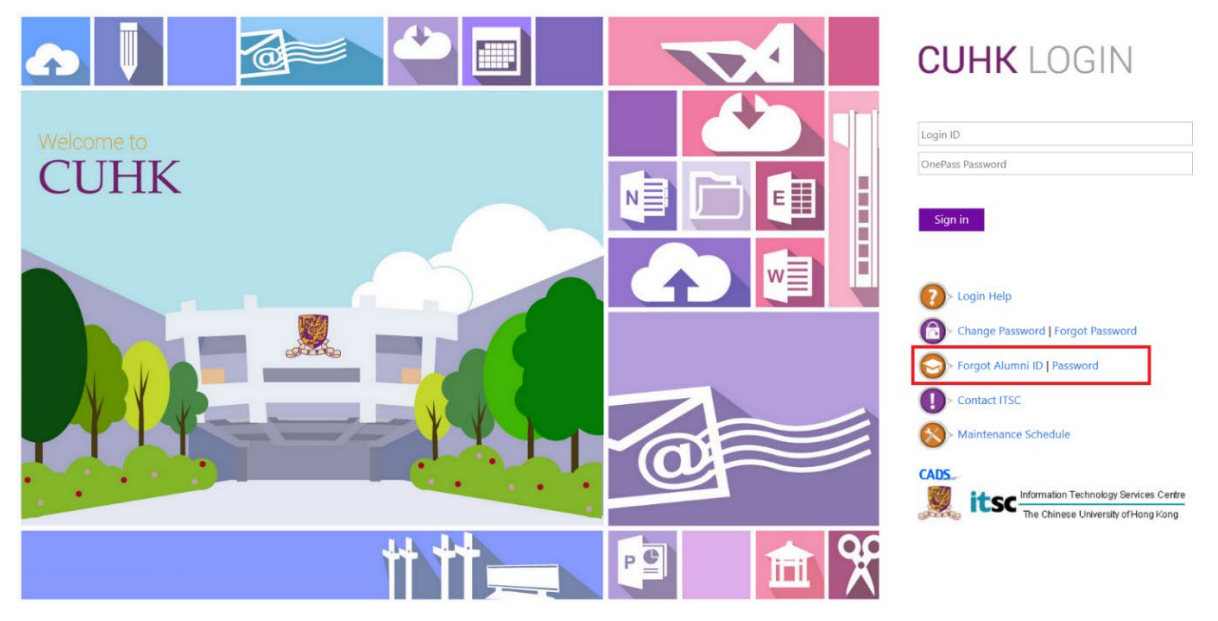

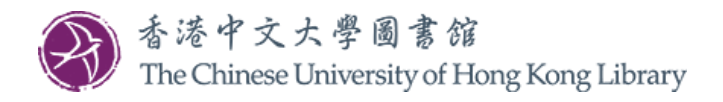

5. 登入后请按「图书馆」。

| <u>, М</u> уСUHК |      | ✓ Homepage | Hi,  | (校友),Last Login:2022-08-29 10:43:54 |
|------------------|------|------------|------|-------------------------------------|
| 4                | 我的頁面 | 岡吉郎        | 有用連結 |                                     |
|                  |      |            |      |                                     |

6. 点击「申请校友图书馆服务」。

| ҈ӍуС∪НК | <b>▼</b> [Ē | Hi, Hi, Hi, Hi, Hi, Hi, Hi, Hi, Hi, Hi, | (校友),Last Login:2023-05-2<br>合 | 24 14:0<br>Q | 1:04 |
|---------|-------------|-----------------------------------------|--------------------------------|--------------|------|
| 国書館主頁   | 開放時間表       | 我的借閱記錄                                  | 申請校友園書館服務                      |              |      |

7. 按「Apply DLSA」以申请校友数码图书馆服务。

|                                                             | library Card                                                   |                                                           |                                                                                 |                                                                         |                           |
|-------------------------------------------------------------|----------------------------------------------------------------|-----------------------------------------------------------|---------------------------------------------------------------------------------|-------------------------------------------------------------------------|---------------------------|
| 'our information below ar                                   | required for processing your                                   | application.                                              |                                                                                 |                                                                         |                           |
| lick appropriate button t                                   | proceed with the application                                   | if the information is corre-                              | ct.                                                                             |                                                                         |                           |
| The provision of personal<br>nformartion Collection St      | ata on the application is volu<br>tements and Policy on Perons | ntary. If you do not provid<br>al Data of the CUHK, pleas | e sufficient information, we may ne<br>e refer to <u>http://www.cuhk.edu.hk</u> | ot be able to process your application<br><u>;/english/privacy.html</u> | . For details of Personal |
| Your informa                                                | tion                                                           |                                                           |                                                                                 |                                                                         |                           |
| ïtle                                                        |                                                                |                                                           |                                                                                 |                                                                         |                           |
| urname                                                      |                                                                |                                                           |                                                                                 |                                                                         |                           |
|                                                             |                                                                |                                                           |                                                                                 |                                                                         |                           |
| Other Name                                                  |                                                                |                                                           |                                                                                 |                                                                         |                           |
|                                                             |                                                                |                                                           |                                                                                 |                                                                         |                           |
| Chinese Name                                                |                                                                |                                                           |                                                                                 |                                                                         |                           |
| Chinese Name<br>Email *                                     |                                                                |                                                           |                                                                                 |                                                                         |                           |
| Chinese Name<br>Email *<br>Contact Phone No. *              |                                                                |                                                           |                                                                                 |                                                                         |                           |
| Chinese Name<br>Email *<br>Contact Phone No. *<br>Address * |                                                                |                                                           |                                                                                 |                                                                         |                           |
| Chinese Name<br>Email *<br>Contact Phone No. *<br>Address * |                                                                |                                                           |                                                                                 |                                                                         |                           |
| Chinese Name<br>Email *<br>Contact Phone No. *<br>Address * |                                                                |                                                           |                                                                                 |                                                                         |                           |

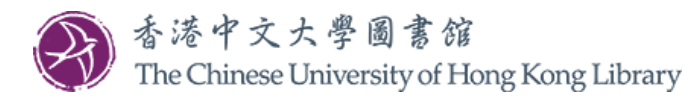

8. 填妥网上表格及缴付申请费用以完成申请。

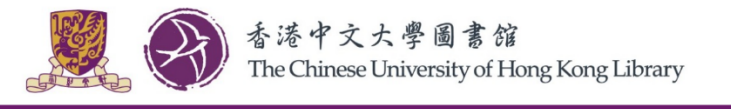

Application for a Library Card

#### Subscription for the Digital Library Service for Alumni (DLSA)

Alumni Library Card holders may apply for the Digital Library Services for Alumni (DLSA).

DLSA subscribers will be provided with a DLSA account for access to the DLSA databases. No physical Library Card will be issued for the DLSA service.

Due to license agreement, only some databases available to current CUHK students and staff are provided in this Service and they may or may not be in full-text.

Please check the Databases List before you apply.

Please make separate payments if you apply for both Alumni Library Card and Digital Library Service.

### A.Charges and application details

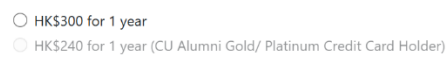

To enjoy the discounted fee, please input your CUHK Alumni Credit Card number to verify your eligibility:

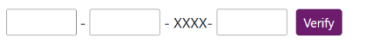

## B. Method of payment

Online payment.

Cheque (payable to The Chinese University of Hong Kong) in person at the Service Counter of University Library, CUHK or by post to the following address:
 User Services (Library Card Application)
 University Library
 The Chinese University of Hong Kong
 Shatin, New Territories
 Hong Kong

### C. Declaration of the applicant

I confirm that the information provided herein is true and correct.

I agree to abide by all the terms and conditions governing the issuance of the Library Card.

I shall observe and obey to all Library regulations among which is the one-ID card policy that I will not be granted Library privileges with other status(es) so long as the status granted by this Library Card application is valid.

I understand all notifications from the Library will **ONLY** be sent to me via email. I also understand all transaction fees are non-refundable, and the expiry date of the Library card granted is non-deferrable.

 $\hfill\square$  I accept the aforementioned declaration.

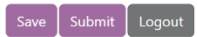

缴费手续完成后,图书馆将会发出标题为「Digital Library Service for Alumni Activation」的电邮,通知 你的申请结果。此电邮载有校友数码图书馆服务的启动日期(Effective Date),请在启动日期当日或之后,以资料库列表内的特别连结使用指定的电子资源。

如有任何查询,欢迎致电 3943 7305 或电邮至 library@cuhk.edu.hk。